Adding a Creditor - Remember to always search for a creditor before adding.

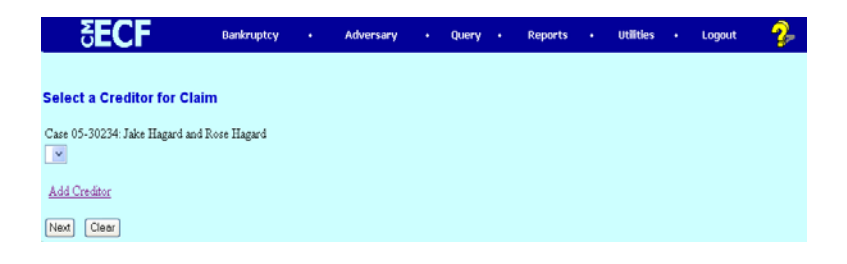

## STEP 1 Click on <u>Add Creditor</u> hyperlink.

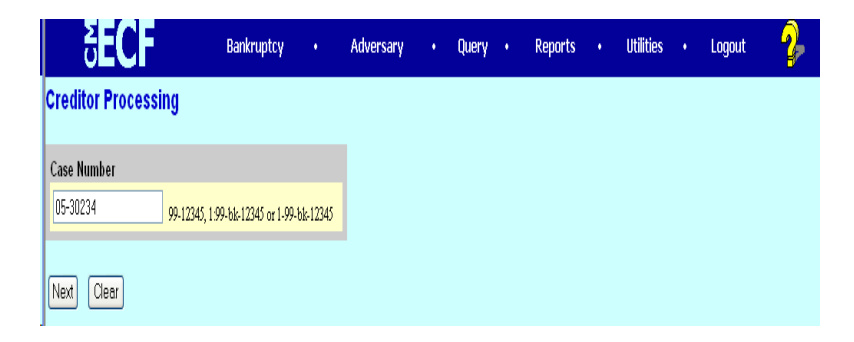

- **STEP 2** Enter the **Case Number** in the format yy-nnnn.
  - ♦ Click [Next].

## **STEP 3** The **CREDITOR INFORMATION** screen displays.

| ₹E                                               | CF                   | Bankruptcy | • | Adversary | • | Query | • | Reports | • | Utilities | • | Logout | - 🌮 |
|--------------------------------------------------|----------------------|------------|---|-----------|---|-------|---|---------|---|-----------|---|--------|-----|
| Add Creditor(s)                                  |                      |            |   |           |   |       |   |         |   |           |   |        |     |
| Case 05-30234 already contains creditors!        |                      |            |   |           |   |       |   |         |   |           |   |        |     |
| Case number 05-30234 Jake Hagard and Rose Hagard |                      |            |   |           |   |       |   |         |   |           |   |        |     |
| Name                                             | Homeowners Financ    | e          |   |           |   |       |   |         |   |           |   |        |     |
| Address 1                                        | Acct. #74355-0999-2  |            |   |           |   |       |   |         |   |           |   |        |     |
| Address 2                                        | 800 Market St.       |            |   |           |   |       |   |         |   |           |   |        |     |
| Address 3                                        | San Francisco, CA 94 | 4104       |   |           |   |       |   |         |   |           |   |        |     |
| Address 4                                        |                      |            |   |           |   |       |   |         |   |           |   |        |     |
| Address 5                                        |                      |            |   |           |   |       |   |         |   |           |   |        |     |
| Type                                             | Creditor             | ~          |   |           |   |       |   |         |   |           |   |        |     |
| ⊙ Continue To Entr ○ Last Entry<br>Noot Clear    |                      |            |   |           |   |       |   |         |   |           |   |        |     |

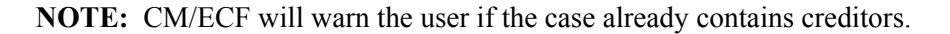

• Enter the creditor name and address information.

Remember:5 line maximum<br/>Each line no more than 40 characters<br/>Avoid special characters (# & C/O are okay)<br/>Account number/attention line placed on line 2<br/>City, state and zip code on last line<br/>Zip + four must include hyphen<br/>State must be 2 letter abbreviation

• **Type** defaults to "Creditor". Other values available may be:

Administrative Limited Notice Notice of Appearance 20 Largest Unsecured Creditors

- If the creditor being added is a member of the creditor committee, click **[Yes]** after the **Creditor Committee** button.
- ♦ If you have multiple creditors to add, accept the default of [Continue to Enter] and click [Next].
  - When you have entered the final creditor, click [Last Entry] then click [Next].
  - If you have only one creditor to add, click [Last Entry] then click [Next].

## **STEP 4** The **TOTAL CREDITORS ENTERED** screen will appear.

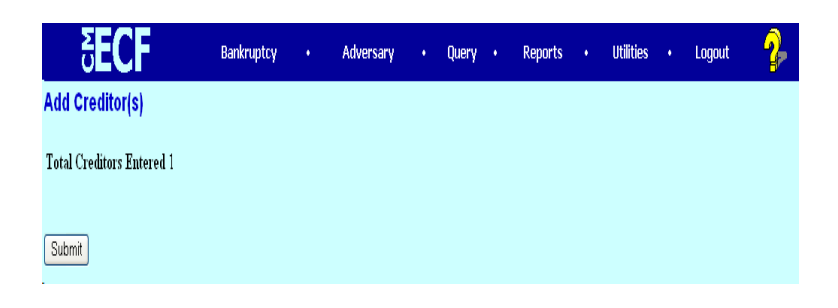

- Verify the number of creditors you have entered.
- If the number is not correct, click the browser [Back] button to investigate your entries.
- Otherwise, click [Submit].

## **STEP 5** The CREDITORS RECEIPT screen will then display

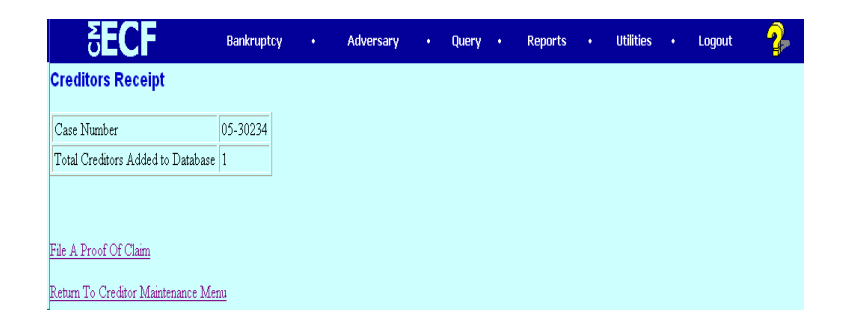

This screen confirms the number of creditor records that have been added to the creditor database.

When claims are filed in CM/ECF, they are attached to the specific creditor record of the claimant.

The Proof of Claim module is accessible on this screen so a claim can be added to this new creditor in one continuous operation.